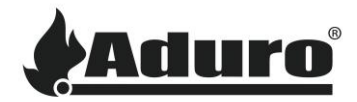

# How to use the technician menu in the Aduro hybrid app

Difficulty level: Easy

### Introduction

The technician menu, allows access to more settings that can be adjusted, just like on the cloud. A mode to test output and to update/ downgrade the stoves firmware is also available.

#### How to enter and unluck the technician menu

Manual mode can only be accessed while on the same network as the stove. It is recommended to connect directly to the stoves network Aduro-XXXXX.

1. The manual mode can be accessed by clicking on the string with the version number of the app, stove firmware and serial number:

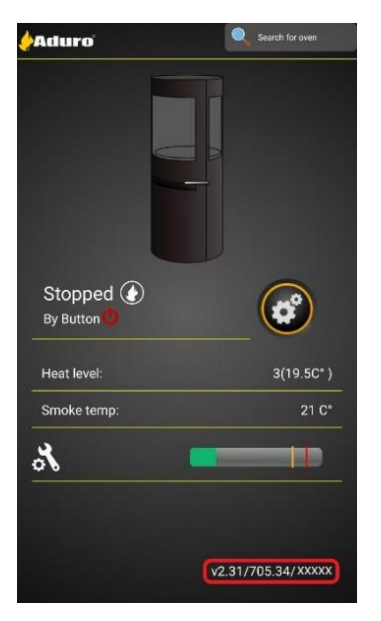

2. Press the lock symbol in the top right corner 5 times to enable the access to all settings within the service menu.

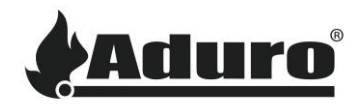

| Service Menu | ×          |
|--------------|------------|
| Read only    | $\bigcirc$ |
| Ignition     | +          |
| Auger        | +          |
| Fan speed    | +          |
| Cleaning     | +          |
| CO Sensor    | +          |
| Manual       | +          |
| Misc         | +          |
|              |            |
|              |            |
|              |            |
|              |            |

Here more settings are available and adjustable than in the normal menu in the app.

The manual mode offers the possibility to control the different outputs on the control board of the Aduro Hybrid stove. You can test the functioning of components like the augers, the fan, and the ignitor.

The misc. mode is used to update/ downgrade the stoves firmware, a more detailed description available here: <u>Article 97 - How to update and downgrade the hybrid stove's firmware through the hybrid app\_EN.pdf</u> (adurofire.com)

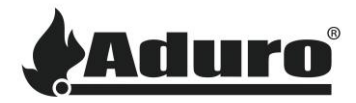

### Example of how to adjust settings:

#### How to adjust the limits for the smoke temperature:

It is possible to adjust the limits for the smoke temperature, this can be done by following the steps below:

- 1. Press the field "Auger"
- 2. You can now change the three smoke temperature limits to their respective minimum

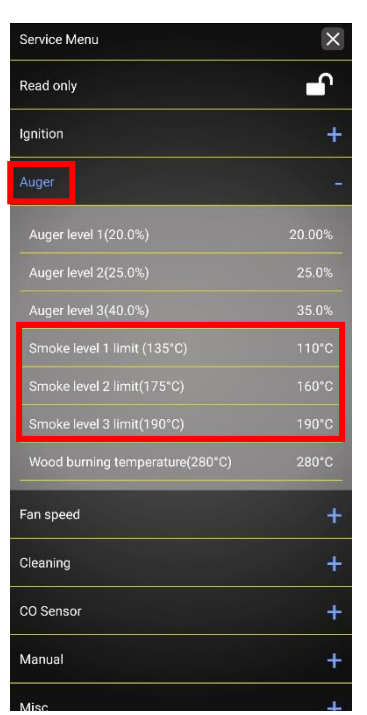

Click on a value to change it, write a new value within the limits and click save:

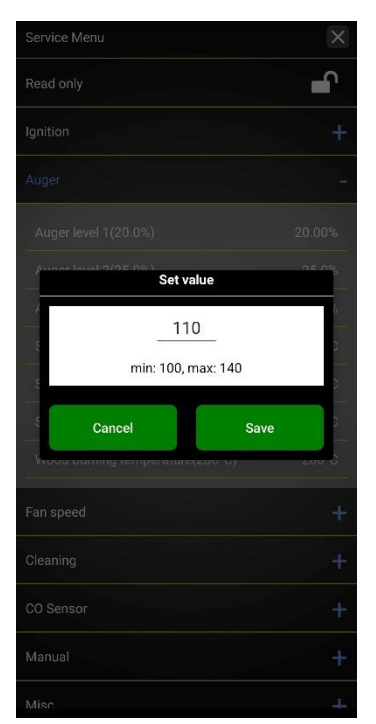

The setting has now been changed:

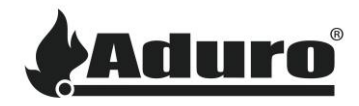

| Service Menu                    | ×      |
|---------------------------------|--------|
| Read only                       | ſ      |
| Ignition                        | +      |
| Auger                           | -      |
| Auger level 1(20.0%)            | 20.00% |
| Auger level 2(25.0%)            | 25.0%  |
| Auger level 3(40.0%)            | 35.0%  |
|                                 | 105    |
| Smoke level 2 limit(175°C)      | 160°C  |
| Smoke level 3 limit(190°C)      | 190°C  |
| Wood burning temperature(280°C) | 280°C  |
| Fan speed                       | +      |
| Cleaning                        | +      |
| CO Sensor                       | +      |
| Manual                          | +      |
|                                 |        |

## Using manual mode

1. Press "Manual" and "Open Manual Mode".

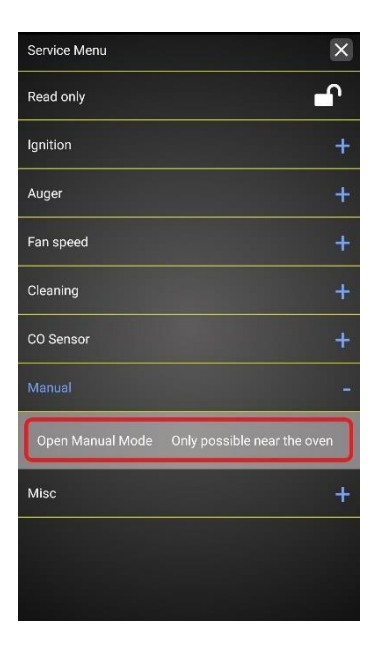

2. Now, the outputs 1 to 4 can be controlled individually. However, when you turn on output 1 (external auger), output 3 (internal auger) will automatically turn on as well.

Revision date: 23.09.2024

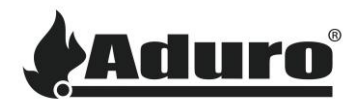

| ← Manual                 |       |
|--------------------------|-------|
| Ouput 1 - External auger | off 🛞 |
| Ouput 2 - Blower         | Off 🛞 |
| Ouput 3 - Internal auger | Off 🛞 |
| Ouput 4 - Igniter        | Off 🛞 |
| Ouput 5 - Not used       | Off 🛞 |
| Ouput 6 - Not used       | Off 🛞 |
| Ouput 7 - Not used       | Off 🛞 |
|                          |       |
|                          |       |
|                          |       |
|                          |       |
|                          |       |
|                          |       |
|                          |       |

Keywords: hidden, menu, technician, craftsman, special, adjust, settings